# 学校法人 足立学園 Web口座受付サービス登録手引き

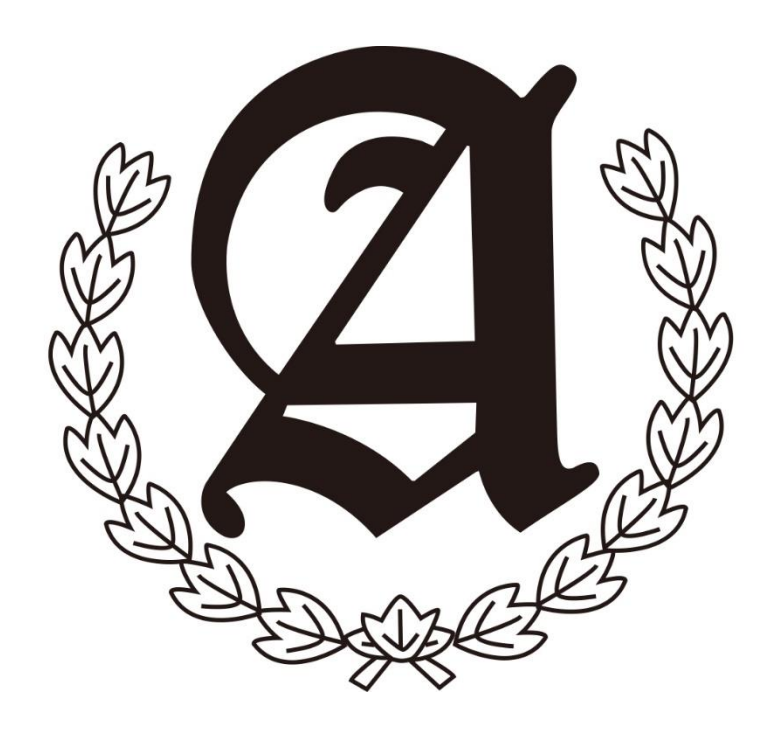

ご利用案内

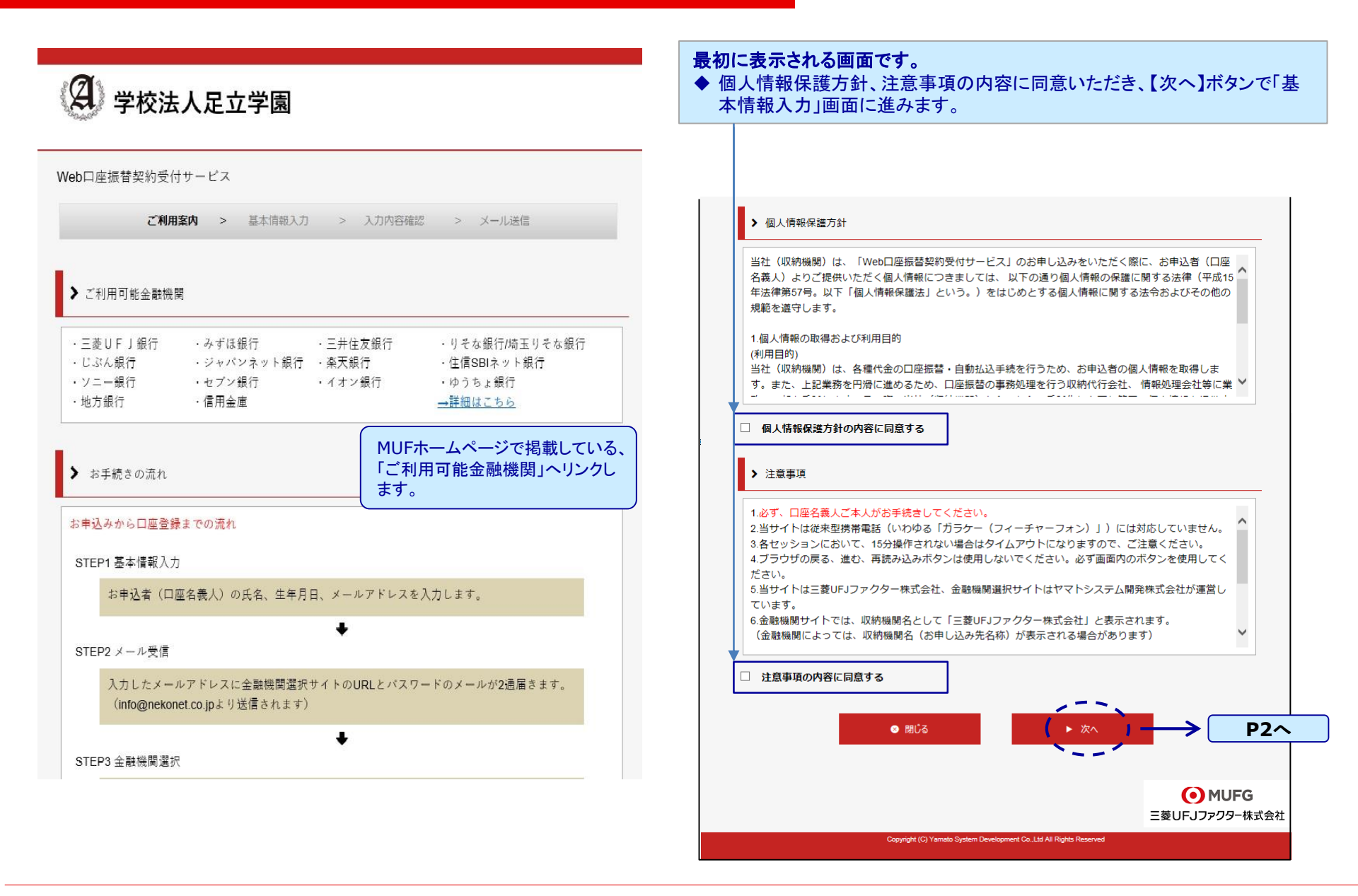

基本情報入力

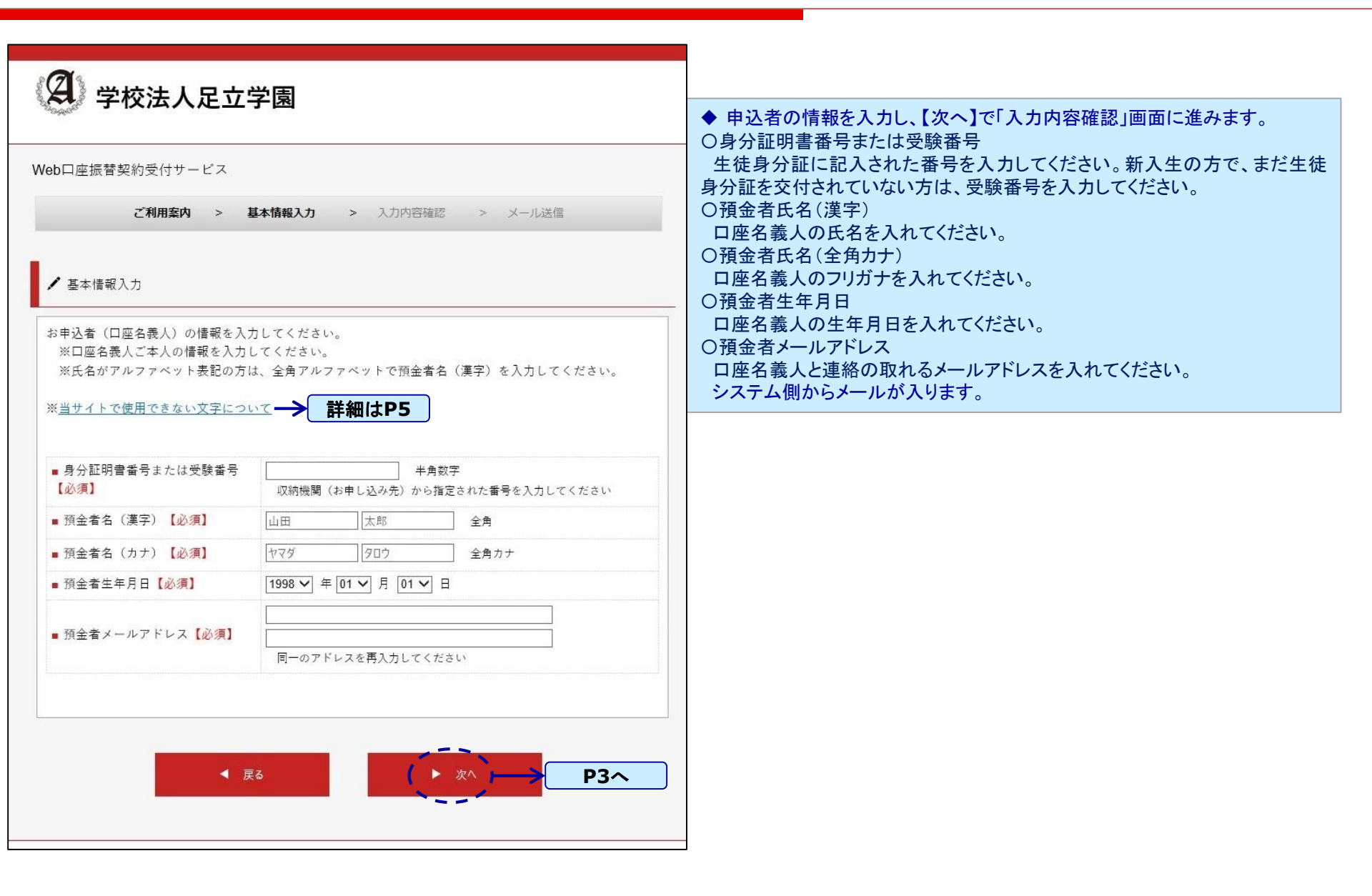

入力内容確認

| 学校法人足立学園 Web口座振替契約受付サービス                         |                                    | ◆ 入力内容を確認し、【メール送信】で「メール送信完了」画面へ進むと共に<br>金融機関選択サイトをご案内するメールが2通送信されます。 |
|--------------------------------------------------|------------------------------------|----------------------------------------------------------------------|
|                                                  |                                    |                                                                      |
| ご利用案内 >                                          | <b>基本情報入力 &gt; 入力内容確認 </b> > メール送信 |                                                                      |
| ✔ 入力内容確認                                         |                                    |                                                                      |
| 入力内容をご確認ください。<br>委託者名:学校法人足立学園<br>身分証明書番号または受験番号 | : 1234567                          |                                                                      |
| ■ 預金者名(漢字)                                       | 足立 太郎                              |                                                                      |
| ■預金者名(カナ)                                        | アダチタロウ                             |                                                                      |
| ■ 預金者生年月日                                        | 1998年01月01日                        |                                                                      |
| ■ 預金者メールアドレス                                     | adachi@test.co.jp                  |                                                                      |
|                                                  |                                    |                                                                      |
| ※ 注意事項                                           |                                    |                                                                      |
| 当画面を印刷、もしくはスクリ                                   | ーンショットを取得してください。                   |                                                                      |
| ※ <u>印刷に関する注意事項</u><br>※ <u>メール受信についての注意</u>     |                                    |                                                                      |
| 上記内容で間                                           | 違いなければ、「メール送信」ボタンを押してください。         |                                                                      |
|                                                  |                                    |                                                                      |
| <b>m</b> 7                                       |                                    |                                                                      |

ご案内メール

金融機関選択画面ログインURLご案内

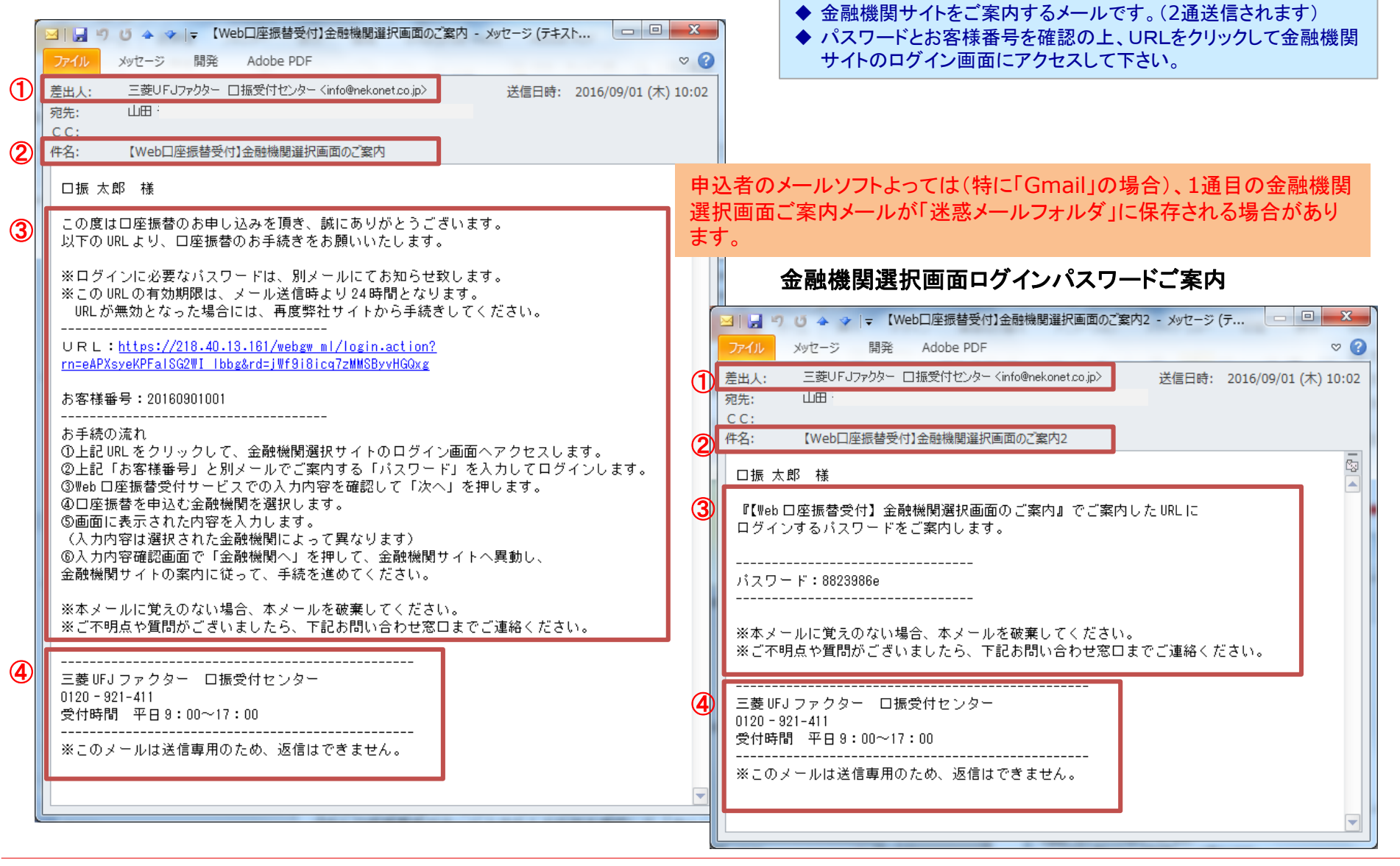

使用不可文字

| ④ 学校法人足立学園                                                                                                    | ◆ 使用できな                                           | い文字の一覧 |
|----------------------------------------------------------------------------------------------------|---------------------------------------------------|--------|
| Web口座振替契約受付サービス<br>当サイトで使用できない文字について<br>以下の漢字、記号については当サイトではご使用できません。<br>恐れ入りますが、代替の文字、あるいはひらがなのご使用をお願いします。<br>- 使用不可文字一覧<br>- 使用不可文字一覧<br>- 機築鉄銈蓜倍炻昱棈餦曻彅 1 仡 任 伀 仔 伹 佖 侒 侊 侚 侔 佷 偀 倢 俿 京 偆 偰 偂 傔 僴 敞 兌 纏<br>洽 風 刕 劜 劦 勀 助 匀 匆 匡 卲 厓 屬 叝 變 咜 咊 咩 哿 詰 坙 坦 井 埈 埇 焀 塚 增 墲 夋 奓 确 斎 爾 好 妹<br>案 甯 寘 寛 尞 岦 岺 峵 崧 嵓 崎 嵂 崂 嵘 嶹 薜 弡 弴 彧 徳 态 恝 悅 悊 惞 惕 愠 惲 愑 愷 俔 幅 或 抦 摊 把<br>擎 教 昀 昕 昻 昉 昮 昞 昤 院 晗 晙 晴 晳 暙 暠 暲 暿 曺 朎 朗 杦 枻 桒 枚 栁 侊 棏 椪 楨 榉 築 櫂 橿 橫 類<br>操 鮝 櫤 毖 氿 汜 沆 汯 泚 洄 涇 浯 涖 涬 淏 淸 淲 궗 淘 湜 渧 渼 溿 澈 浙 濵 瀅 瀇 瀨 炅 炫 丞 焄 煜 取 揮<br>庫 荒 执 犹 殘 猪 鑛 玽 珉 珖 玽 珒 琇 珵 琦 琪 琩 琮 瑢 璉 瑔 瓺 畯 皂 皜 皞 畠 暾 益 眠 动 砡 硼 硤 硺 硜<br>神 祥 濯 福 禛 竑 幼 靖 竫 簦 튬 秮 絜 綷 綠 緒 繒 罅 羡 羽 茁 亦 茹 莾 萆 訪 血 斜 红 分 絕 胡 丘 碎 建 任 紅 短 逸 逸 道 郎 都 鄉 節 劲 의 刻 紅 封 衫 幼 公 節 四 略 唯 歸 韓 | <br><br>工<br>子<br>指<br>樹<br>深<br>礼<br>訒<br>鉙<br>案 |        |
| ■ 取扱机 供放 就 餅 新 紙 評 約 紙 評 師 編 整好 評 詞 数 評 接 酸 節 師 読 離 感 就 休 願 周 座 倍 橋 備<br>靈 羅 羅 羅 廣 市 請 顕 顔 飯 筒 ⑥ ⑦ ⑧ ⑨ ⑪ ② ③ ⑤ ⑥ ⑦ ⑨ ⑨ ⑨ ● I Ⅱ Ⅲ Ⅳ V VI VII VII IX X 5 5<br>た 20 5 た ぷ ね ひ 戸 た だ ぷ お ケ mm cm km mg kg cc ㎡ 報 " 、 Ne KK. Ta ① ⊕ ⑦ ② ⑤ 俤 俐 伯 代 聯 加<br>≒ = ∫ ∮ ∑ √ ⊥ ∠ L ∠ ∴ ∩ U ¬ ¢ € ℓ                                                                                                    | ■▲<br>×<br>字 <sup>×</sup><br>昭                    |        |

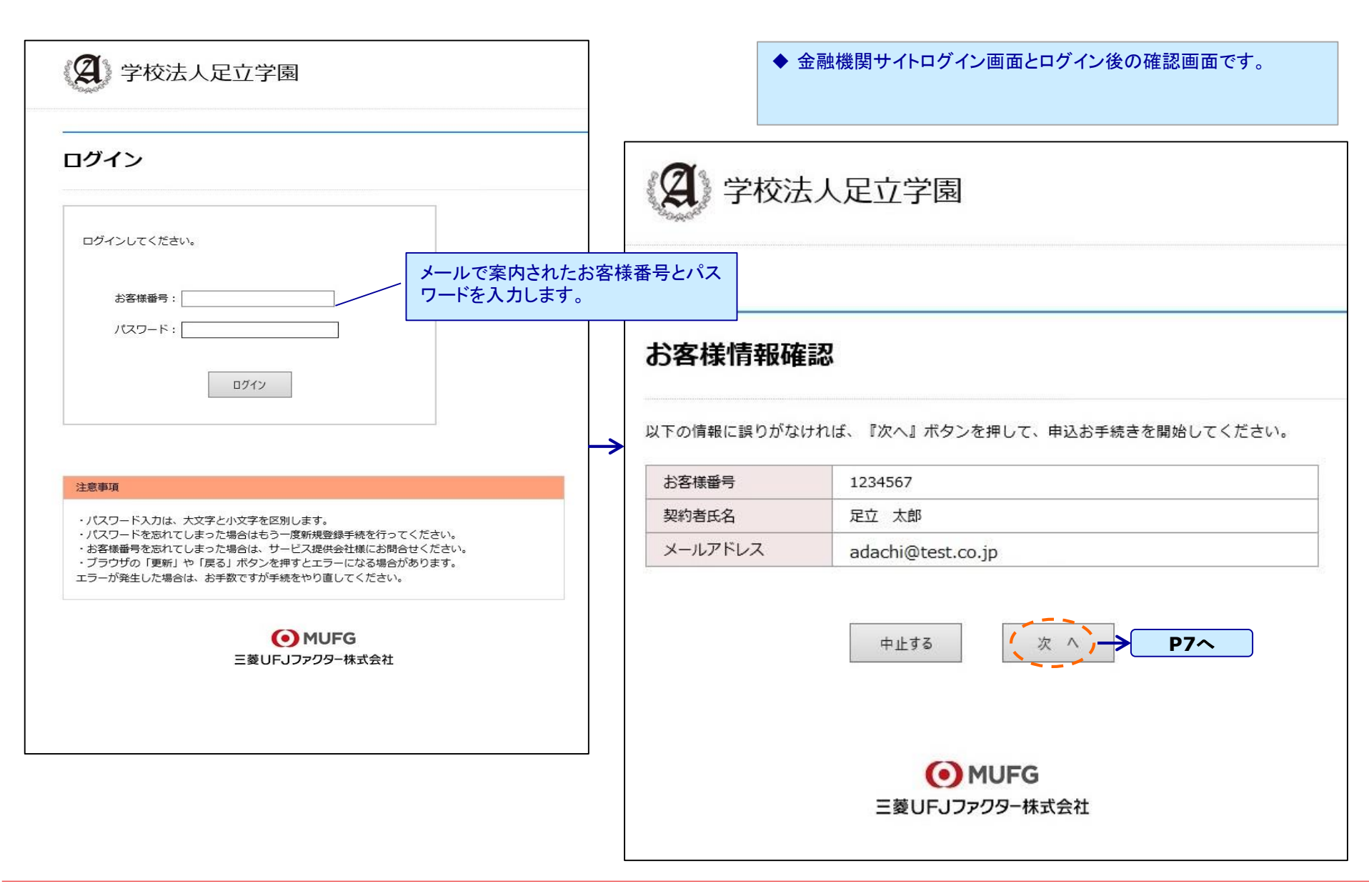

# 金融機関選択画面2

| 学校法人足立学園                                                   | ◆ 口座振替を申込む金融機関を選択します。                                                                      |  |
|------------------------------------------------------------|--------------------------------------------------------------------------------------------|--|
| <u>新行政派</u> > 金融规划进行                                       |                                                                                            |  |
| 融機関選択                                                      | 2 学校法人足立学園                                                                                 |  |
| 用になる金融機関を選択してください。                                         | <u>お客様情報確認</u> > 金融機構選択                                                                    |  |
| <u>三菱UFJ銀行</u><br><u>かず[実銀行</u><br>三 <u>井住友銀行</u><br>D子な銀行 | 金融機関選択                                                                                     |  |
| 埼玉りそな銀行                                                    | ご利用になる金融機関を選択してください。                                                                       |  |
| 記以外の金融機関をご利用になる場合、金融機関の種別を選択してください。                        | あ行         が行         さ行         た行         が行         は行         支行         か行         支行 |  |
| 即市銀行                                                       |                                                                                            |  |
| 也方銀行                                                       | <u>青森銀行</u>                                                                                |  |
| <u>信用金庫</u>                                                | 秋田銀行                                                                                       |  |
| ゆうちょ銀行・その他                                                 | 岩手銀行                                                                                       |  |
|                                                            | 足利銀行                                                                                       |  |
|                                                            | 大垣共立銀行                                                                                     |  |
| 戻る中止する                                                     | 池田泉州銀行                                                                                     |  |
|                                                            | 阿波銀行 3 送 パ                                                                                 |  |
|                                                            | 伊予銀行                                                                                       |  |
| 注意事項                                                       | 大分銀行                                                                                       |  |
| web対応金融機関以外の口座でお申し込み手続き希望のお客様は書面でのお手続となります。                | 沖縄銀行                                                                                       |  |
|                                                            | 愛知銀行                                                                                       |  |
| 【各金融機関のお申し込みページでは、最終ページに表示されているボタンは必ず押下して下さい。              | 愛媛銀行                                                                                       |  |
| 「通知」「送信」「収納機關に戻る」など最終ページに表示されるボタンを押下しないと、口座振替              |                                                                                            |  |

戻る

中止する

### ◆ 選択した金融機関の口座情報を入力します。 (入力項目は金融機関によって異なります)

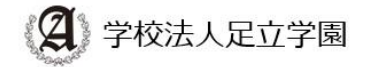

<u>お客様情報確認</u>> <u>金融機関選択</u>> 口座情報入力

## 口座情報入力

お引落口座の情報を入力し、『次へ』ボタンを押してください。 以下の入力項目については、キャッシュカードまたは通帳をご参照ください。

| 金融機関名 | 三菱UFJ銀行                   |  |  |
|-------|---------------------------|--|--|
| 店番号   | 123 単角数字3桁 例) 123         |  |  |
| 預金種別  | 普通 ∨                      |  |  |
| 口座番号  | 1234567 半角数字7桁 例》1234567  |  |  |
| 口座名義人 | アダチ タロウ 全角カタカナ 例) ヤマト タロウ |  |  |

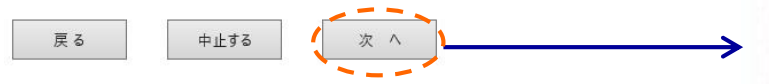

#### 注意事項

web対応金融機関以外の口座でお申し込み手続き希望のお客様は書面でのお手続となります。

#### 【各金融機関のお手続について】

各金融機関のお申し込みページでは、最終ページに表示されているボタンは必ず押下して下さい。 「通知」「送信」「収納機関に戻る」など最終ページに表示されるボタンを押下しないと、 口座振替 登録が正常に完了しない場合があります。

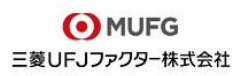

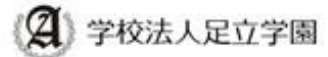

REGISTRESS EMERAND CREWNING EMERAN

#### 金融機関でお手続きを進めてください

以下の内容でよろしければ、『金融機関へ』ボタンを押して、金融機関のお申込遺園に進んでください。

| お客様番号   | 1234567           |  |
|---------|-------------------|--|
| 契约者氏名   | 足立 太郎             |  |
| メールアドレス | adachi@test.co.jp |  |

| 金融機械名 | 三蔵UFン銀行 |  |
|-------|---------|--|
| 这番号   | 123     |  |
| 预全理制  | 84      |  |
| 口座番号  | 1234*** |  |
| 口座名義人 | アダチ タロウ |  |

これより先は、三菱UFJ銀行サイトへ遺移します。

三菱UF1銀行サイトで登録を完了させるには、最後に必ず「収納機関に戻る」ボタンを押してください。 押さなかった場合、お手続き内容が押社に伝わらず、口屋振動のお手続きが完了しません。

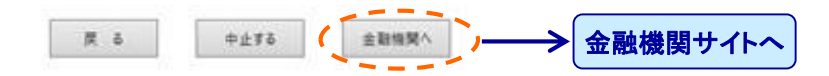

注意事項

【各金融機関のお申し込みページでは、最終ページに表示されているボタンは必ず押下して下さい。 「通知」「近後」「以外機関に取る」など優終ページに表示されるボタンを押下しないと、 口座振動 登録が正常に完了しない場合があります。

完了メール

口座振替受付完了のご案内

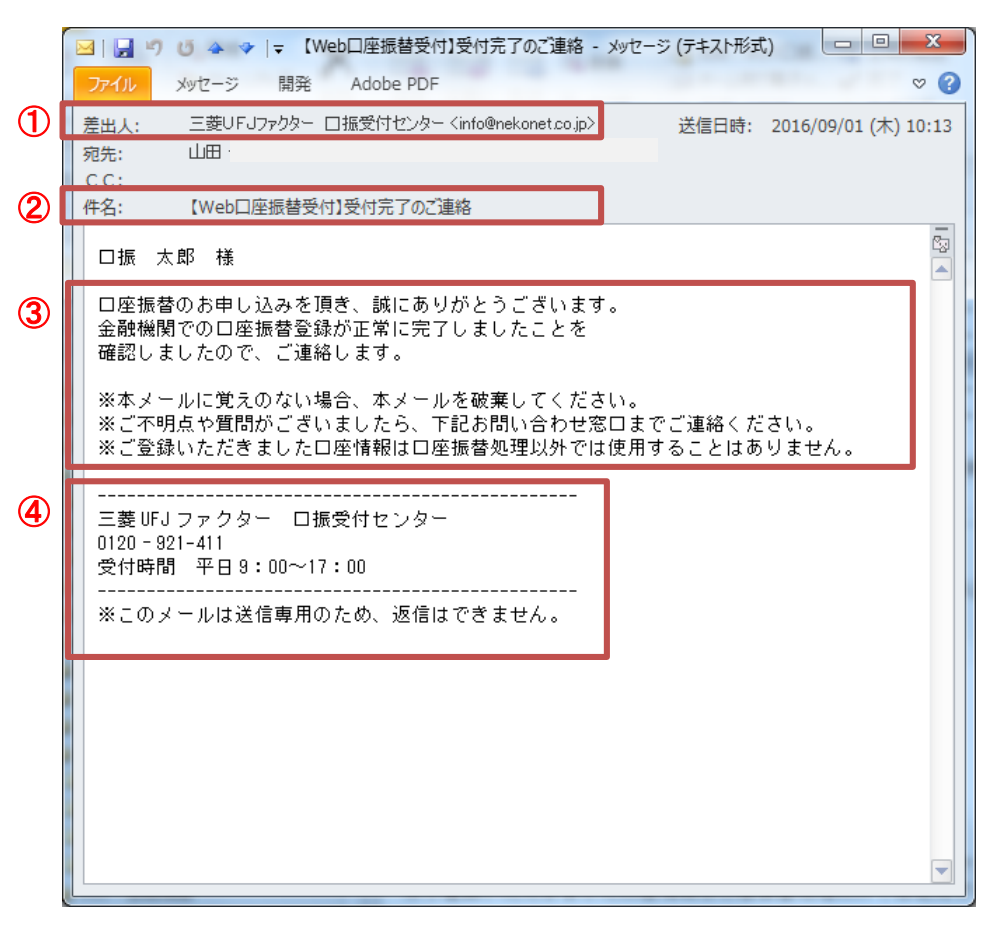

◆ 金融機関で正常に完了した旨をご案内するメールです。